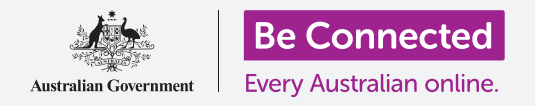

#### 使用密碼和指紋來保護您的iPad。

密碼或指紋可以保護平板電腦上的所有個人資料。密碼就好像用來解鎖iPad的鑰匙。當平板電腦加上鎖後,其他人便不能使用您的平板電腦。

如果您已經在您的iPad設定了密碼,您仍可從這份指南學習如何更改密碼。

### 您需要什麼

開始前請確保平板電腦已充滿電,而且螢幕是顯示著**主畫面**,操作系統軟件也應該是最更 新的。

要檢查系統軟件是否最新,您可在**設定**中點按一般,然後點按軟件更新。您的平板電腦會 檢查軟件是否需要更新,若需要更新,您可選擇下載並安裝。您應該選擇自動更新來確保 您的平板電腦將會自動不時更新。

我們建議您只使用自己的家居Wi-Fi進行更新,這樣能節省數據和保護您的隱私。

#### 首要步驟

iPad安全選項可在設定應用程式中找到。

- **1.** 在**主畫面**螢幕上尋找並點按**設定**應用程式圖標。
- 2. 設定應用程式開啟後,從螢幕左邊的選項單向下滾動尋找Touch ID 與密碼,然後 點按。有些iPad型號是稱為Face ID 與密碼。

如果您的平板電腦上已經有密碼,以下幾個步驟與更改密碼步驟相似,所以最好還是繼續。

#### 開啟和選擇密碼

想使用密碼<sup>,</sup> 您便先要告訴您的平板電腦啟動密碼安全功能<sup>,</sup> 然後您需要第一次輸入新的 密碼。

- 1. 首先點按開啟密碼。
- 密碼不一定單是數字。您可以點按密碼選擇來查閱更 多有關如何選擇合適密碼的信息。現在我們會先使用 六位數密碼。
- 使用數字鍵盤輸入六位數密碼。如果您建立太簡單的 密碼(例如:123456),您的平板電腦會警告您,若 是這樣,請點按更改密碼再嘗試。
- 4. 為確保您記得自己的密碼, iPad會要求您再次輸入密 碼。

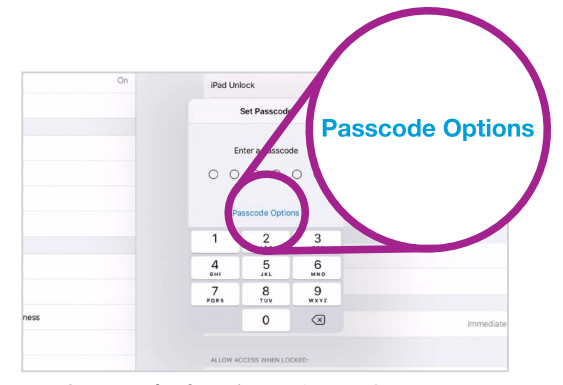

點按此處來了解如何設定最好和 安全的密碼

您的iPad 和個人資料現在已受密碼保護。

選擇一個容易記但別人難猜的六位數密碼。要建立一個強度的密碼,請使用混合隨機的數字,避免任何數字模式。為了增加安全性, 請把密碼記錄在安全的地方。

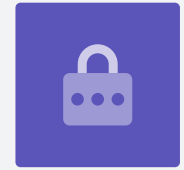

#### 更改延後上鎖

如果您沒有觸碰平板電腦一段時間,平板電腦將會自動上鎖。您需要輸入密碼才能繼續使用。雖然不太方便,但能確保您的資料安全。您可以自行調整上鎖時間。

當您成功設定新密碼後, iPad會返回Touch ID與密碼螢幕, 我們就在這裡繼續:

- **1.** 尋找**需要密碼**並點按。
- 2. 短暫的延後上鎖時間既安全又方便。點按五分鐘後即代表平板電腦會在五分鐘後上鎖。
- 3. 點按右邊視窗左上角的返回箭嘴回到Touch ID和密碼螢幕。

### 如何更改密碼

如果您擔心有人已經知道您的密碼,就應該更改,步驟非常容易。

- **1.** 點按更改密碼。
- 2. 按照步驟來建立新的六位數密碼。

### 測試您的新密碼

現在測試您的新密碼看看是否有效。

- 按下iPad頂部的電源按鈕,使螢幕變暗。這樣會把iPad上鎖。但不要長按按鈕,否則會 完全關機。
- 按一次主畫面按鈕來喚醒iPad。螢幕會顯示鎖屏,並要求您按下主畫面來解鎖。
- **3.** 再次按下**主畫面**按鈕便會出現數字鍵盤。
- 4. 使用數字鍵盤小心地輸入密碼。如果輸入錯誤密碼,密碼螢幕會震動一下,表示您需要 再嘗試。如果您連續六次輸入錯誤的密碼,iPad便會被鎖定,所以最好把密碼安全地記 錄下來。
- 5. 輸入正確密碼後,螢幕會顯示**主畫面**,即代表您可以 使用您的iPad了。

# 設定Touch ID

iPad上的**Touch ID**功能讓您使用指紋來解鎖。Touch ID比密 碼解鎖較為快捷和方便。但您仍需要密碼才能確保您的資料 安全。即使設定了Touch ID,您仍可以用密碼來解鎖。

- 要設定Touch ID,請按照指南之前所提及的步驟尋找 並開啟設定應用程式。
- 2. 從設定選項單中尋找並點按Touch ID 與密碼。
- 3. 您必須要輸入您的密碼來證明您的身份。

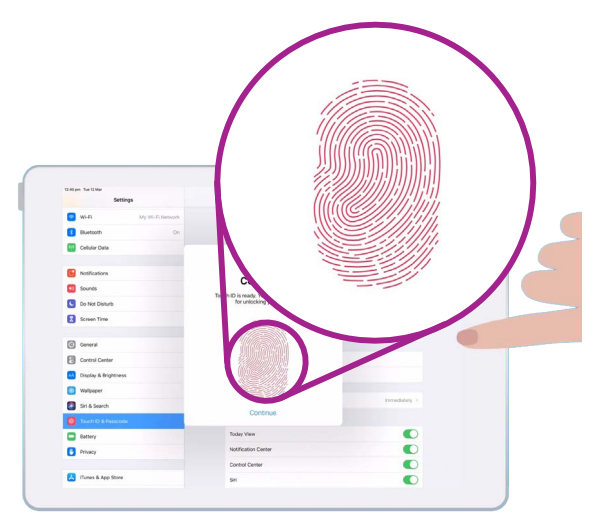

將手指放在主畫面按鈕上反覆抬起 及放下數次。直到螢幕上的指紋完 全變紅後才掃描成功

- 4. 當螢幕顯示Touch ID 與密碼時,點按加入指紋。
- 5. 當Touch ID螢幕出現時,按照螢幕上的指示將手指放在主畫面按鈕上來掃描指紋。
- 6. 您需要將手指放在**主畫面**按鈕上反覆抬起及放下數次。
- 7. 當螢幕要求您調整抓握方式時,請點按繼續。然後在主畫面按鈕的周圍反覆地按來 識別手指的邊緣。
- 8. 當螢幕顯示完成,點按繼續來完成並返回Touch ID 與密碼螢幕。

# Touch ID額外功能

現在Touch ID有了您的指紋,您可以用來做其他事情。

您可以用您的Touch ID來:

- 1. 解鎖平板電腦
- **2.** 在iTunes和App Store購物。
- **3.** 使用Apple Pay在某些商店付款購物。
- 4. 自動輸入密碼來登入某些應用程式和網站。

如要更改這些設定,請點按綠色開關來關掉。

# 測試Touch ID

現在測試您的Touch ID看看是否有效。

- 1. 按下iPad頂部的電源按鈕把您的iPad上鎖。
- 2. 現按下主畫面按鈕,螢幕會顯示鎖屏,再按一次會出現密碼數字鍵盤。
- 3. 您可以輸入密碼來解鎖<sup>,</sup>但這次請再按**主畫面**按鈕來使用Touch ID解鎖。
- 4. 您的iPad會掃描您的指紋,一兩秒內便會解鎖,顯示出主畫面螢幕。

恭喜您!您現在懂得如何使用密碼和Touch ID來保護iPad內的個人資料和訊息了。

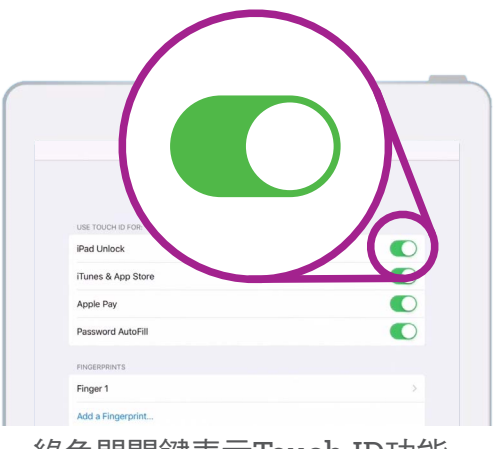

綠色開關鍵表示Touch ID功能 已開啟